## 道路ネットワーク上でボロノイ分割を行う方法

## Network Analyst を使って

空間情報科学分野2年 葛城友香

ボロノイ分割とは平面上に分布するn点のうち、任意の点と他の点を結ぶ直線の垂直二等分線を順次 引くことによって、商圏や駅勢圏など勢力圏の理論的設定に用いられるものであり、一般的に直線距離 で行われている。しかし、現実的に考えると、道路ネットワーク上で行われるのが望ましい。そこで、 ArcGISを使用して、ネットワーク上でのボロノイ分割の方法を提案したい。

ここでは、つくば市の道路をネットワーク小学校を点として、例にあげる。

- 1.準備
  - ・ 点の準備

道路上でボロノイ分割を行うには小学校の点をネットワーク上に置く必要がある。小学校の 位置を移動させるのが単純な方法であるが、それは難しい上に、面倒な作業である。そこで、 便利なのが dourosetten である。このポイントから、小学校に近いものを抽出していけば、い らないポイントを消すことで、ネットワーク上に小学校の点を置くことができる。

・ ネットワークの準備

ArcCatalog を開く。

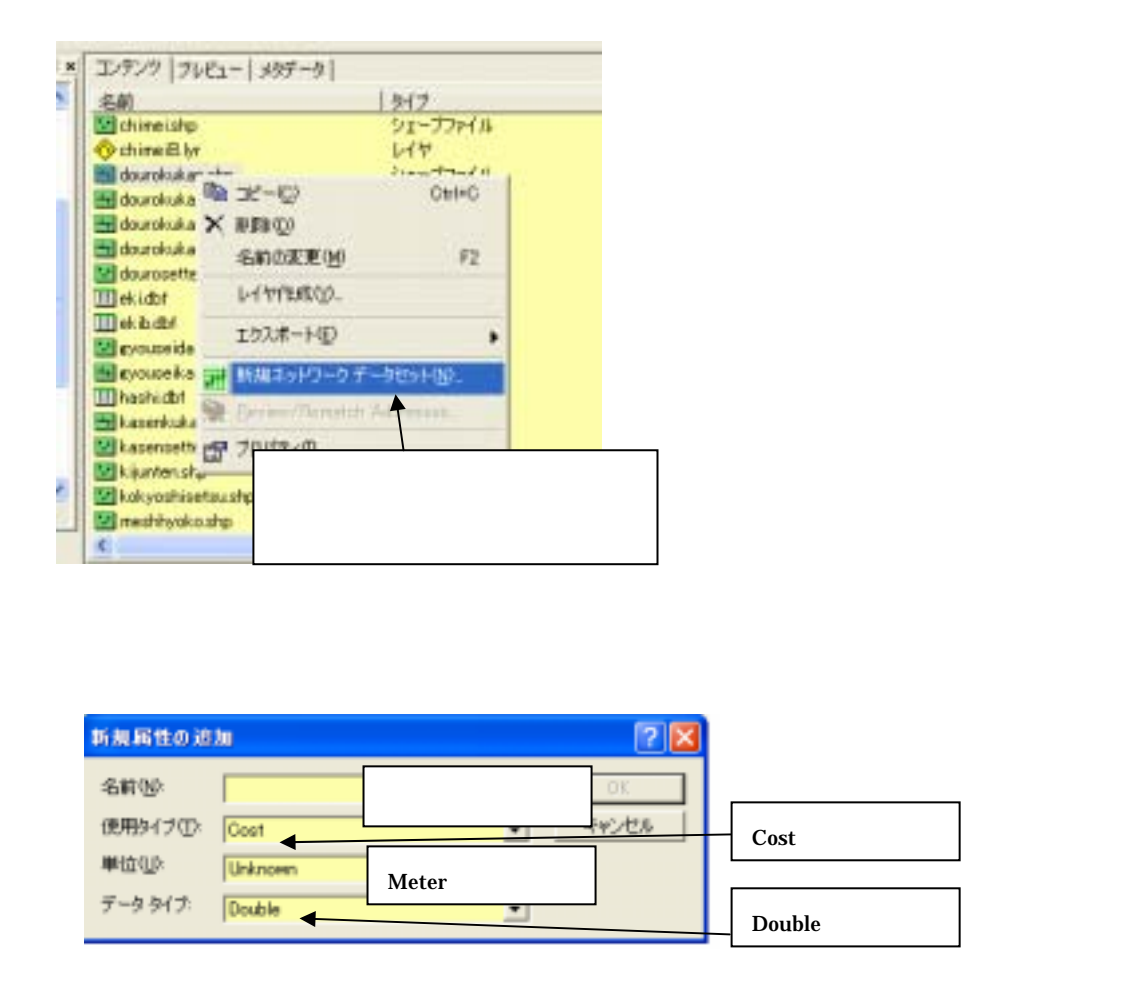

【エバリュエータ】をクリック。

| Liffial             | -9                                 |                    |                         |      |          | 17          |
|---------------------|------------------------------------|--------------------|-------------------------|------|----------|-------------|
| 副性(型)<br>新性後<br>リース | (mater<br>2018: [37:3+:0-148.]     |                    |                         |      |          |             |
|                     | 9-7.<br>dosrokultan<br>dosrokultan | From To<br>To-From | Enlos<br>Enlos<br>Enlos | Feld | M.       | • ×         |
|                     |                                    |                    |                         |      | Lines    |             |
|                     |                                    |                    | Field 7                 | を選択  | Shape を選 | 択           |
|                     |                                    |                    |                         |      | 08       | 14-   - 40- |

【次へ】 【次へ】をクリックし、内容を確認して【完了】。 名前.ND、名前 Junctions.shp の 2 ファイルが追加される。

2.解析

ArcMapを開き、1で作成したデータを追加する。

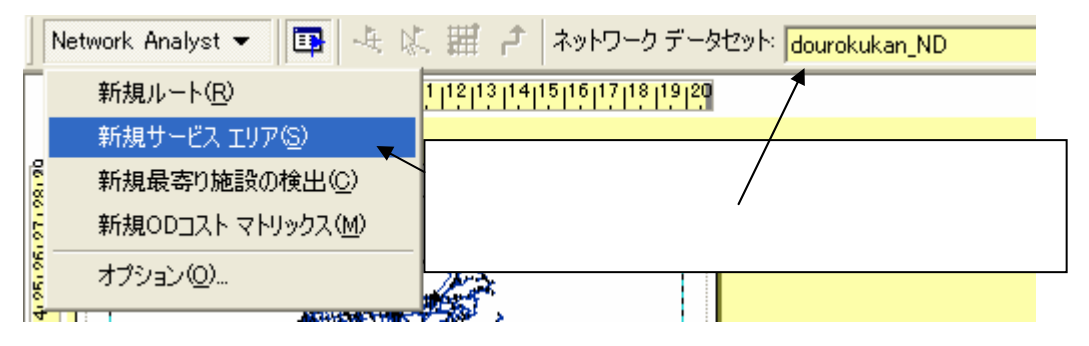

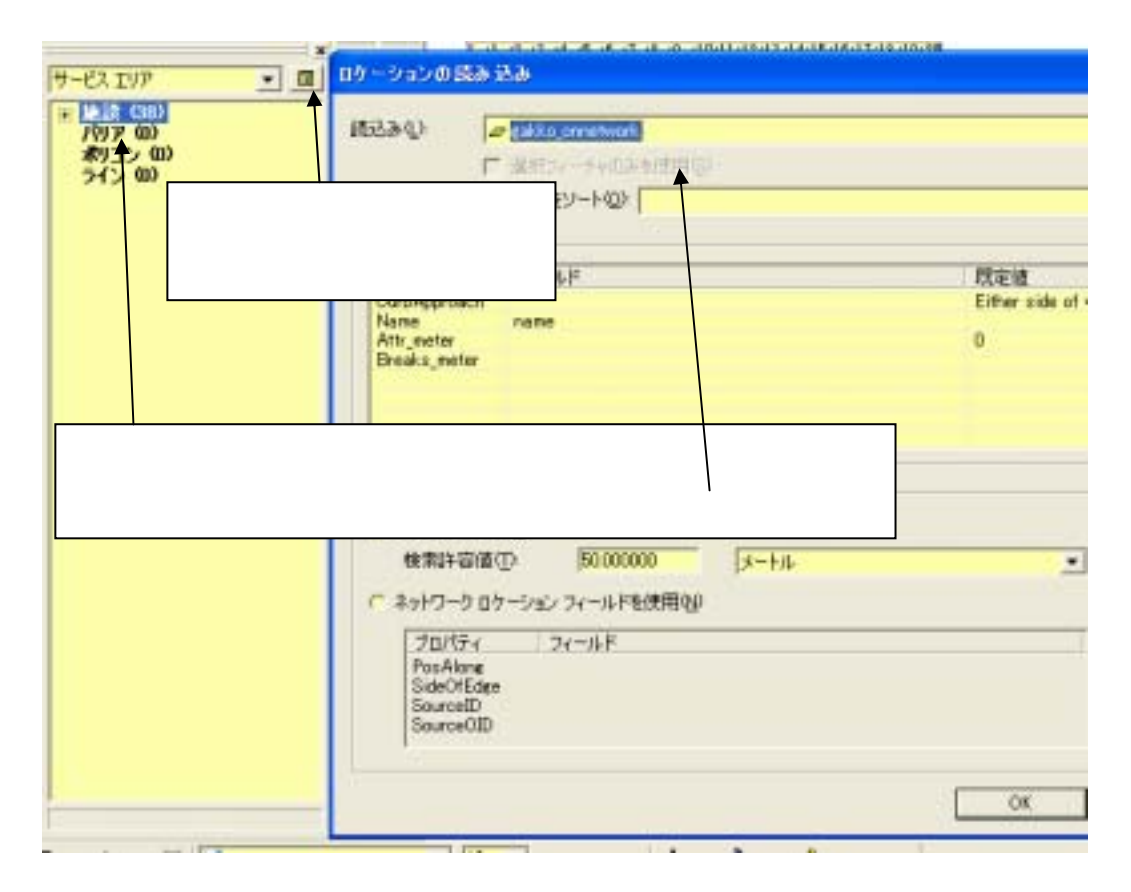

【解析の設定】タブでは既定のブレークに適当な数字 (小学校の学区なら 4000~5000 程度) を入れる。この値が小さいと、解析されない部分が出てくる可能性がある。

【ラインの生成】タブではラインの生成にチェックを入れ、オーバーラップを許可しないを選 択する。

【累積】タブでは、名前の左の部分にチェックを入れる。

解析の実行をクリック。

| Network Analyst 👻 🖽 🦺 🖓 🧱 🧨 ネットワーク データセット: dourokukan\_ND

【サービスエリア】の【ライン】の【プロパティ】をクリックし、シンボルをカテゴリの個別 値にする。

各小学校別に色分けされた地図ができあがる。

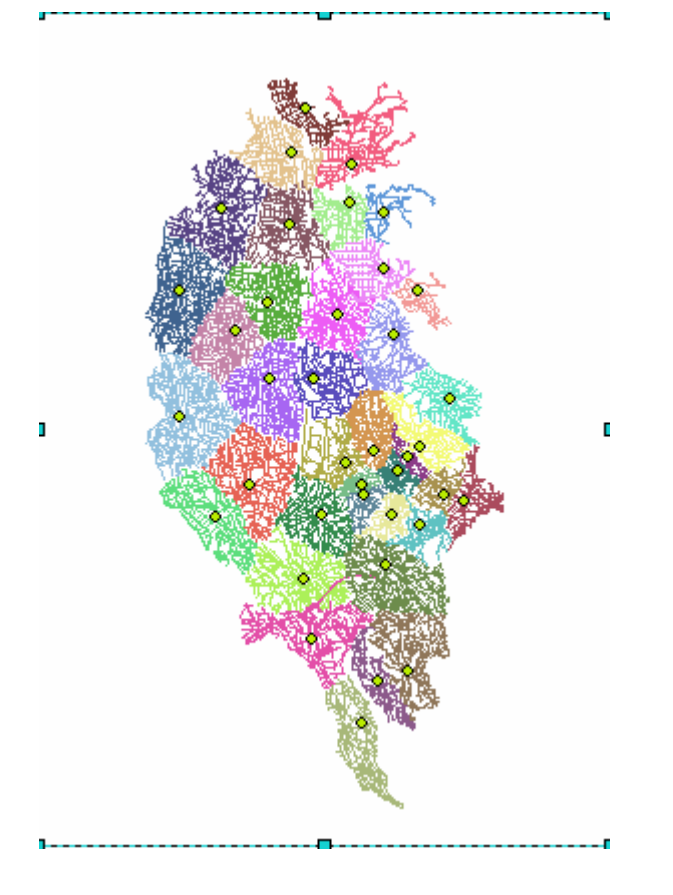

3.応用事例

点を変えてみる(病院、図書館など)。 点に重み付けをする。(収容人数、教室数など)